## ★安裝前須知:

- 1、APORT200/400/800 盒系列,軟體及驅動程式分為二類,:
  - (1) Aport\_ap: UDP mode。(參閱此份文件安裝)
- (2) Tport\_ap: TCP mode。(請參閱'TPORT 驅動程式在 Windows XP 安裝步驟'一文)
   2、安裝程序:
  - (1) 先執行 Aport\_ap 軟體設定參數,參閱 1-1。
  - (2) 進 WEB 或用 Console, 設定 APORT 盒 mode, 参閱 1-2。
  - (3) 安裝 Aport Virtual COM 驅動程式,參閱第二章。
- 第一章、Aport 驅動程式安裝前置準備動作:
  - 1-1 在驅動程式目錄下執行 Aport\_ap.exe 後,出現<u>圖一.</u>請詳閱(1)~(4)解說。

例如 CD:\APORT Box\Software Driver\APORT windows\win2000\Aport ap.exe

| APORT                           |                    |                          |           |
|---------------------------------|--------------------|--------------------------|-----------|
| Info P Name 192.168.1.254 aport | Setting (2) PORT # | IP POI                   | ₹T#IP     |
| (5)                             | SERIALI 1          | 192.168.1.254 SERIAL9 0  |           |
|                                 | SERIAL2 2          | 192.168.1.254 SERIAL10 0 |           |
|                                 | SERIAL3 0          | SERIAL11                 |           |
|                                 | SERIAL4            | SERIAL12 0               |           |
|                                 | SERIAL5            | SERIAL13                 |           |
|                                 | SERIAL6            | SERIAL14 0               |           |
|                                 | SERIAL7            | SERIAL15 0               |           |
|                                 | SERIAL8 0          | SERIAL16 0               |           |
|                                 |                    |                          | 3)        |
| (4) Search                      | Total Ports        |                          | Save Exit |

(1) Total Ports: 宣告想要掛載在系統上面的總串口數。可以多個 APORT 盒掛載在同一系統, 2/4/8 PORT 可混用,皆使用同一支 Aport ap 軟體。

(2) SEARIAL1 欄位: 參考 2-3.(6)為掛載完成後,對應系統上的第1個 COM6 端口號。

▲"<u>PORT#"</u>:填<u>1</u>對應 APORT 盒之第1個串口。

填<u>2</u>對應 APORT 盒之第2個串口。

▲"<u>IP"</u>:填<u>192.168.1.254</u>須對應 APORT 盒真實 IP。

(3) Save: 設定完成按"Save"後,請自行將系統重新開機,新的參數才會生效。

(4) Search: 按下後會找到網路上已存在的 APORT 盒, 顯示在左上方的(5)"Info"欄位內。

1

1-2 <u>在圖一.</u> 雙擊(5)Info 欄要設定之 APORT 盒的"IP 位址",出廠值為 192.168.1.254→出現
 圖二. 按"Setting"→出現圖三. 輸入密碼"11111" →按"確定" →進入 WEB 設定畫面。

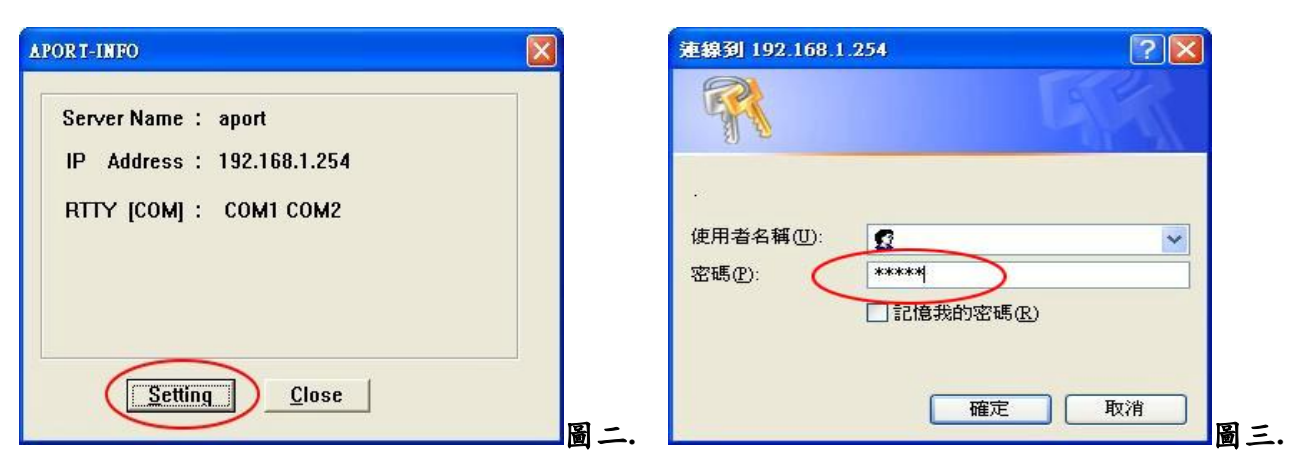

1-3 <u>如下圖四.</u>"mode"→"port 1"→選"Real TTY→TTY Type:<u>COM"</u>,其他 port 亦相同設定,設定完成後要按"OK"。

| Tree Menu - Microsoft Inte<br>(客(F) 編輯(E) 檢視(V) | rnet Explorer<br>我的最爱(A) 工具(T) 說明(H)   |        |
|-------------------------------------------------|----------------------------------------|--------|
| 上一頁 • ② - 🖹 🖹                                   | 6 2 搜尋 ★ 我的最爱 Ø 2 ↓ 2 3                |        |
| LD a http://192.168.1.254/                      | ▼ ▶ 移至                                 | · 連結 » |
|                                                 |                                        |        |
| ARAYON                                          | O Real TTY                             |        |
| mode                                            | Пу Туре: сом                           |        |
| port 1                                          | TOD Det                                |        |
| port 2                                          | Made: OTCD OTclast                     |        |
| svstem                                          |                                        |        |
| status                                          | Connection:                            |        |
| setup                                           | Mode: OTCP OTelnet                     |        |
| diagnosis                                       | Destination IP Address:                |        |
|                                                 | TCP Port: (Tolpot uso port: 2          | 2.1    |
|                                                 |                                        | 5)     |
|                                                 | IP Address 1                           |        |
|                                                 | IP Address 2                           |        |
|                                                 | IP Address 3:                          |        |
|                                                 | IP Address 4:                          |        |
|                                                 | LIDP Part:                             |        |
|                                                 | ALIDE / 1 IB to Multiple Serial Port ) |        |
|                                                 | obr ( The to multiple Serial Port )    |        |
|                                                 |                                        |        |
|                                                 | OK Cancel                              | -      |
|                                                 |                                        |        |

1-4 <u>左下圖.</u> "system"→"setup"→按"Restart Box" 重新啟動 APORT 盒,新的設定值才會生效。

| 🌈 Tree Menu - Windows Intern                                                    | net Explorer                                                       | 🍘 Tree Menu - Windows Internet Explorer                                         |
|---------------------------------------------------------------------------------|--------------------------------------------------------------------|---------------------------------------------------------------------------------|
| 💽 🗸 🖉 http://192.168.1                                                          | 1.254/ 💌 😽 🗙 Yahoo! Search                                         | O ▼                                                                             |
| 檔案(E) 編輯(E) 檢視(V) 手                                                             | 战的最愛(A) 工具(I) 説明(H)                                                | 檔案(E) 編輯(E) 檢視(V) 我的最愛(A) 工具(E) 說明(H)                                           |
| 🚖 🕸 🌈 Tree Menu                                                                 |                                                                    | 😭 我的最爱 🏉 Tree Menu                                                              |
| Connect<br>mode<br>serial<br>system<br>status<br>setup<br>password<br>diagnosis | System operator<br>Reset Default<br>Reset ICPserver<br>Restart Box | Connect<br>mode<br>serial<br>system<br>status<br>setup<br>password<br>diagnosis |
|                                                                                 | - 🐻 😜 網際網路 🛛 🔍 100% 🔹 🛒                                            | 1 🔮 網際網路   受保護模式: 開閉 🍫 🔍 100% 👻 🧃                                               |

1-5 右上圖正在"Restart Box",須靜待2分鐘左右,等 APORT 盒上的"Status 燈"變成紅色, 即重開機完畢。

## 第二章、開始安裝 Aport Virtual COM 驅動程式:

## ☆說明:2-1.為簡易快速安裝 2-2.為一般安裝 2-3.為串口安裝

- 2-1. 簡易快速安裝方法:(建議使用)
- (1)在驅動程式目錄下"ainstall.exe"雙擊滑鼠左鍵,如下圖.

例如 CD:\APORT Box\Software Driver\APORT windows\win2000\ainstall.exe

| 文件(E) 编辑(E) 查看(V)          | 收藏(4) 工      | 具(T) 帮助(H)        |                 |
|----------------------------|--------------|-------------------|-----------------|
| 🔇 后退 🔹 🕥 🕘 🏂 🍃             | 🔵 搜索  🜈      | 文件夹 🛄 -           |                 |
| 也址 @) 🗀 I:\APORT_Box\Softw | are_Driver\A | PORT_windows\win2 | 000 💽 转         |
| 名称 🔺                       | 大小           | 类型                | 修改日期            |
| A2KPORT1. INF              | 5 KB         | 安装信息              | 2010-3-17 16:07 |
| A2KPORT2 INF               | 24 KB        | 安装信息              | 2010-3-17 16:07 |
| ainstall.exe               | 27 KB        | 应用程序              | 2010-3-2 16:19  |
| Aport_ap. exe              | 52 KB        | 应用程序              | 2010-3-17 16:04 |
| 🗟 aport_ap. exe. manifest  | 1 KB         | MANIFEST 文件       | 2010-2-11 17:44 |
| 💁 APORT_SEARCH. exe        | 64 KB        | 应用程序              | 2009-3-3 21:36  |
| aportb. sys                | 22 KB        | 系统文件              | 2008-8-13 10:34 |
| aportp. sys                | 40 KB        | 系统文件              | 2009-4-22 19:12 |
| 🛐 aportrui. dll            | 45 KB        | 应用程序扩展            | 2007-5-4 19:22  |

(2)如下圖,畫面出現"正要為此硬件安裝的軟件"→ 按"仍然繼續"

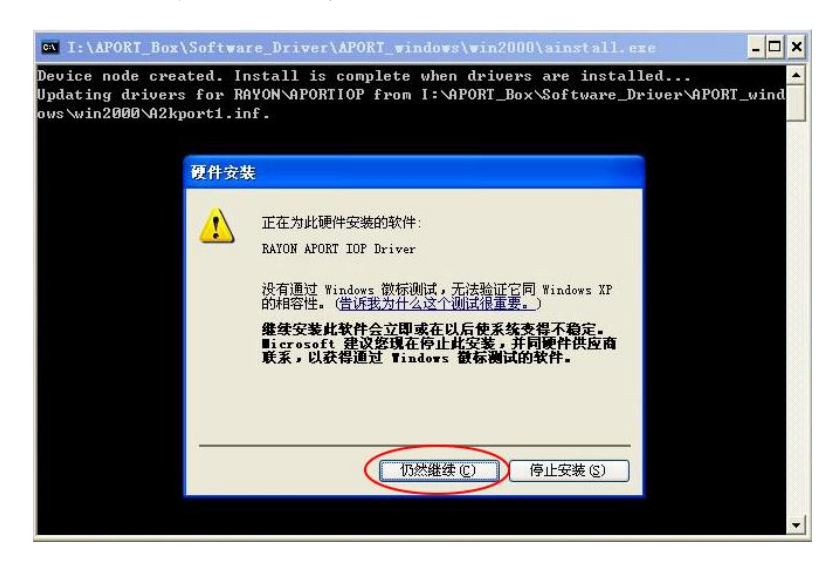

(3)出現"您正在安裝的軟件沒有通過 Windows..."→按"仍然繼續"→ 接續至 2-3.串口安裝

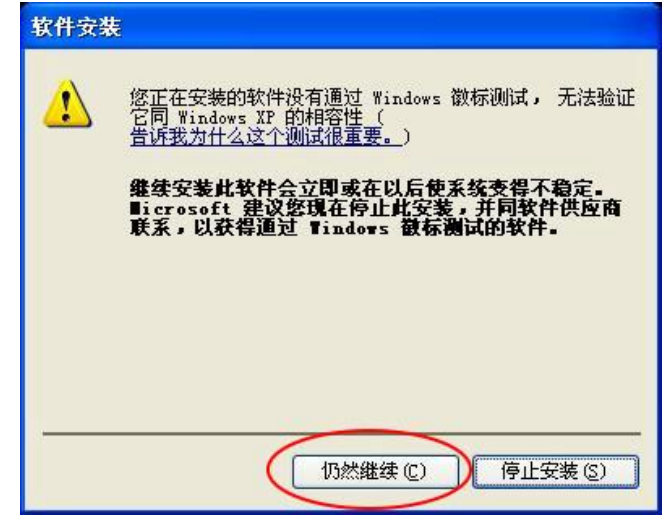

2-2. 一般安裝方法:(通常為 2-1 安裝失敗才需要用此安裝方式)

(1)到"控制面版"→ 開啟 "添加硬件""→ 出現" 歡迎使用添加硬件嚮導"→ 按"下一步"

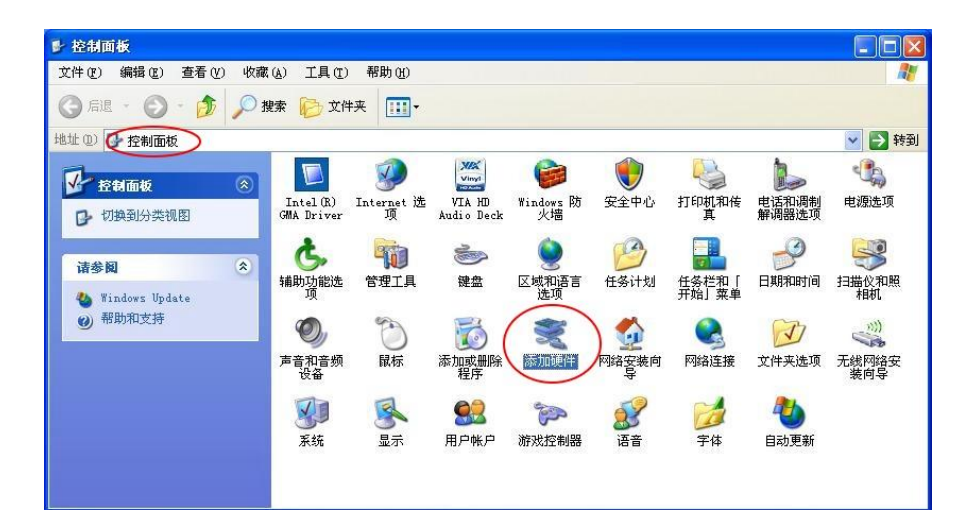

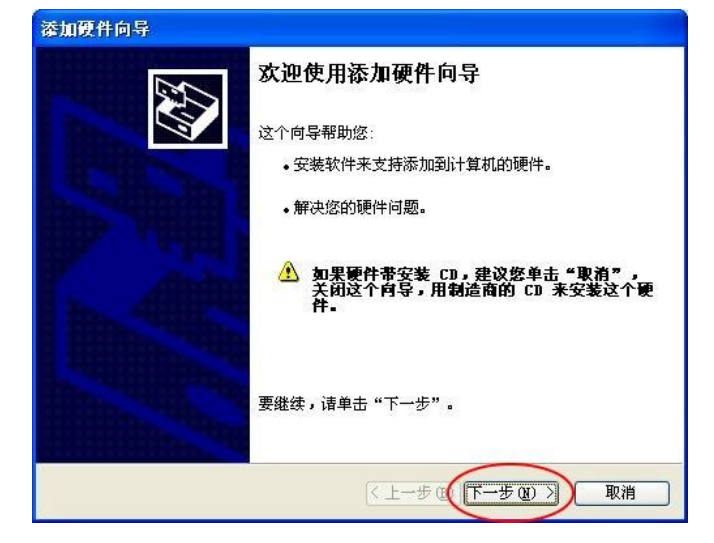

(2)選擇 "是,我已連接了此硬件" → 按 "下一步"

| 漆加硬件向导                                                                                    |                     |
|-------------------------------------------------------------------------------------------|---------------------|
| 硬件连接好了吗?                                                                                  |                     |
| <ul> <li>您已经将此硬件连接到计算机了吗?</li> <li>④ 课, 我已经连接了此硬件(双)</li> <li>○ 否, 我尚未添加此硬件(H)</li> </ul> | >                   |
|                                                                                           | < 上→步 @〔下→步 @〕 〉 取消 |

(3)移到最下方點選"添加新的硬體設備"→按"下一步"

| 下使什么又发在多的灯            | <b>计算机上</b>   |                    |
|-----------------------|---------------|--------------------|
| 从以下列表,选择一个            | ·已安装的硬件设备,然后: | 单击"下一步",检查属性或      |
| <b>肼</b> 茯溶週到的问题。<br> |               | AATTENLE \ D. 友 11 |
| 要添加列表甲没有显示            | 的硬件,诸单击"添加新   | 的硬件设备"。            |
|                       |               |                    |
| L安装的使用 (型):           |               |                    |
| HISB Boot Hub         |               |                    |
| USB Root Hub          |               |                    |
|                       | $\supset$     |                    |
| (                     |               |                    |
| (本加新的硬件设备<br><        |               | >                  |
| 添加新的硬件设备              | , m           |                    |

(4)選擇"安裝我手動從列表選擇的硬件"→按"下一步"

| 这个向导可以搜索其他硬件并为您自动安装。或者,如果您知道要安装哪个型号的硬件,您可以从列表选择。<br>您期望向导做什么?<br>① 搜索并自动安装硬件(推荐)(S)<br>④ 安装我手动从列表选择的硬件(高级)(M) | 个向导可以帮助您安装其他硬件                     |                      |
|----------------------------------------------------------------------------------------------------|------------------------------------|----------------------|
| 您期望向导做什么?<br>2 搜索并自动安装硬件(推荐)(5)<br>④ 安装我手动从列表选择的硬件(高级)(0))                                                    | 这个向导可以搜索其他硬件并为您<br>号的硬件,您可以从列表选择。  | &自动安装。或者,如果您知道要安装哪个型 |
| <ul> <li>● 搜索并自动安装硬件(推荐)(S)</li> <li>● 安装我手动从列表选择的硬件(高级)(M)</li> </ul>                                        | 您期望向导做什么?                          |                      |
| ●安装我手动从列表选择的硬件(高级)@)                                                                                          | ○ 搜索并自动安装硬件(推荐)                    | <u>(3)</u>           |
|                                                                                                    | <ul> <li>② 安装我手动从列表选择的硬</li> </ul> | 件(高级)(例)             |
|                                                                                                    |                                    |                      |
|                                                                                                    |                                    |                      |
|                                                                                                    |                                    |                      |
|                                                                                                    |                                    |                      |
| $\frown$                                                                                                    |                                    | $\bigcirc$           |

(5)點選"多串ロ卡"→ 按"下一步"

| 从以下列表,选择要安装的硬件类型                                                                      |   |
|---------------------------------------------------------------------------------------|---|
| 如果看不到想要的硬件类别,请单击"显示所有设备"<br>常见硬件类型 (d):                                               | • |
| <ul> <li>週制解调器</li> <li>② 端□ (COM 和 LPT)</li> <li>③ 28日日下</li> <li>④ 紅外线设备</li> </ul> |   |
| <ul> <li>● 声音、视频和游戏控制器</li> <li>● 图像处理设备</li> <li>■ 网络适配器</li> <li>● 系统设备</li> </ul>  |   |
|                                                                                       |   |

| 选择要为此硬件安装的设备                                      | 驱动程序                                 |
|---------------------------------------------------|--------------------------------------|
| 诸选定硬件的厂商和型<br>程序的磁盘,诸单击"                          | 号,然后单击"下一步"。如果手头有包含要安装的驱动<br>从磁盘安装"。 |
|                                                   | 1                                    |
| 厂商                                                |                                      |
| Digi International<br>RAYON Technologies Inc. v1. | 🕼 Digi PortServer                    |
| <                                                 |                                      |
| ▶ 这个驱动程序已经过数字签                                    | 署。<br>很重要                            |

(7)按"瀏覽"指定驅動程式所在目錄,如

CD:\APORT\_Box\Software\_Driver\APORT\_windows\win2000...→點選"T2KPORT1.INF" → 按"開啟舊擋"→按"確定"

| 从藏盘安 | <del>χ</del> ξ [                                                  | × |
|------|-------------------------------------------------------------------|---|
| -    | 插入厂商的安装盘,然后确定已在下面选定正确 确定<br>的驱动器。 取消                              |   |
|      | 厂商文件复制来源 ©):<br>F:\APORT200-2S\Software_driver\win2000\A V [浏览 @) |   |

(8)找到 "RAYON APORT IOP Driver" → 按"下一步"

| 选择要为此                                                                           | 更件安装的设备驱动程序                  |                              |
|---------------------------------------------------------------------------------|------------------------------|------------------------------|
| ■<br>【】<br>建造定<br>一<br>一<br>一<br>一<br>一<br>一<br>一<br>一<br>一<br>一<br>一<br>一<br>一 | 硬件的厂商和型号,然后自<br>磁盘,诘单击"从磁盘安% | 自击"下一步"。如果手头有包含要安装的驱动<br>是"。 |
|                                                                                 |                              |                              |
| 型号<br>RAYON APOR                                                                | T TOP Triver                 |                              |
| 型号<br>RAYON APOR                                                                | T IOF Driver                 |                              |

(9)嚮導準備安裝您的硬件→ 按 "下一步"

| 向导难备安装您的硬件             | 1 Alexandre |
|------------------------|-------------|
| 要安装的硬件:                |             |
| RAYON APORT IOP Driver |             |
| 要开始安装您的新硬件,请单击"下       | 一步"。        |
|                        |             |
|                        |             |
|                        |             |
|                        |             |
|                        |             |

(10)正要為此硬件安裝的軟件→ 按"仍然繼續"

| 正在为此硬件安装的软件:                                                                         |
|--------------------------------------------------------------------------------------|
| <br>RAYON APORT IOP Driver                                                           |
| 没有通过 Windows 徽标测试,无法验证它同 Windows XP<br>的相容性。( <u>告诉我为什么这个测试很重要。</u> )                |
| 继续安装此软件会立即或在以后使系统变得不稳定。<br>Bicrosoft 建议您现在停止此安装,并同硬件供应商<br>联系,以获得通过 Windows 徵标测试的软件。 |
|                                                                                      |
|                                                                                      |

(11)此時已經安裝完成 Aport 之"多重連接埠序列介面卡"→ 按"完成"

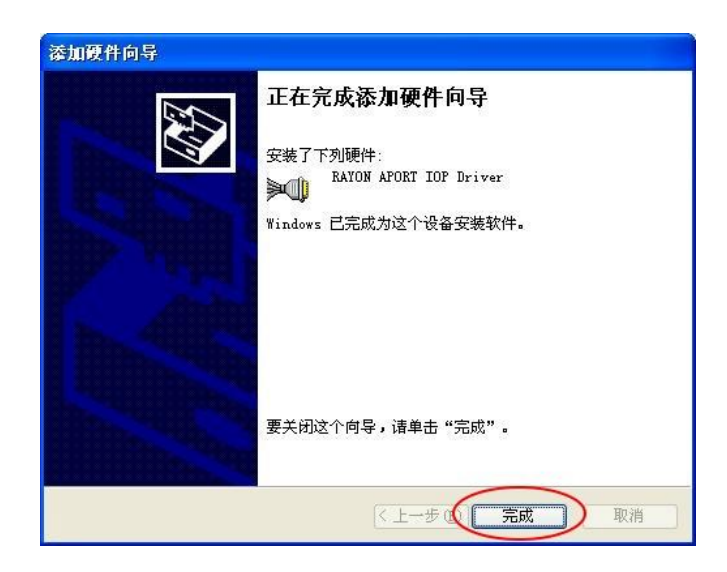

- 2-3. 串口安裝方法
- ★以下繼續安裝"<u>串口</u>"之驅動程式,APORT200系列要安裝2次,APORT400系列要安 裝4次,APORT800系列要安裝8次:
- (1)選擇 "否,暫時不"→按"下一步"

| 找到新的硬件向导 |                                                                                      |  |
|----------|--------------------------------------------------------------------------------------|--|
|          | 欢迎使用找到新硬件向导                                                                          |  |
|          | Windows 将通过在计算机、硬件安装 CD 或 Windows<br>Update 网站在您允许的情况下)上查找来搜索当前和更<br>新的软件。<br>阅读隐私策略 |  |
|          | Windows 可以连接到 Windows Update 以搜索软件吗?                                                 |  |
|          | <ul> <li>○ 是,仅这一次(Y)</li> <li>○ 是,这一次和每次连接设备时(R)</li> </ul>                          |  |
|          | ④否,暂时不①                                                                              |  |
|          | 单击"下一步"继续。                                                                           |  |
|          | 《上一步《下一步》》取消                                                                         |  |

(2)選擇"從列表或指定位置安裝"→按"下一步"

| 找到新的硬件向导 |                                     |
|----------|-------------------------------------|
|          | 这个向导帮助您安装软件:<br>RAYON AFORT Serial1 |
|          | ● 如果認的硬件带有安義 CD 或软盔,请魏在将<br>其払入。    |
|          | 您期望向导做什么?                           |
|          | ○ 自动安装软件(推荐)(I)                     |
|          | ◎从列表或指定位置安装(高级)(5)                  |
|          | 要继续,请单击"下一步"。                       |
|          | 〈上一步 ⑫》(下一步 ⑭)〉 取消                  |

(3)選"在這些位置上搜索最佳驅動程序"→ 勾選"搜索中包括這個位置"→ 按"瀏覽"→ 指定"驅動程式所在目錄"→ 按"確定" → 按"下一步"

| 找到新的硬件向导                                                |
|---------------------------------------------------------|
| 请选择您的搜索和安装选项-                                           |
| ② 在这些位置上搜索最佳驱动程序 (S),                                   |
| 使用下列的复选框限制或扩展默认搜索,包括本机路径和可移动媒体。会安装找<br>到的最佳驱动程序。        |
| □ 搜索可移动媒体(软盘、CD-ROM)(M)                                 |
| ☑ 在搜索中包括这个位置 (0):                                       |
| F:\APORT200-2S\Software_driver\win2000\Apc V [浏览 图]     |
| ○不要搜索。我要自己选择要安装的驱动程序 @)。                                |
| 选择这个选项以便从列表中选择设备驱动程序。Windows 不能保证您所选择的驱<br>动程序与您的硬件最匹配。 |
|                                                         |
| 〈上一步@〉下一步@〉) 取消                                         |

(4)正在為此硬件安裝的軟件 → 按"仍然繼續"

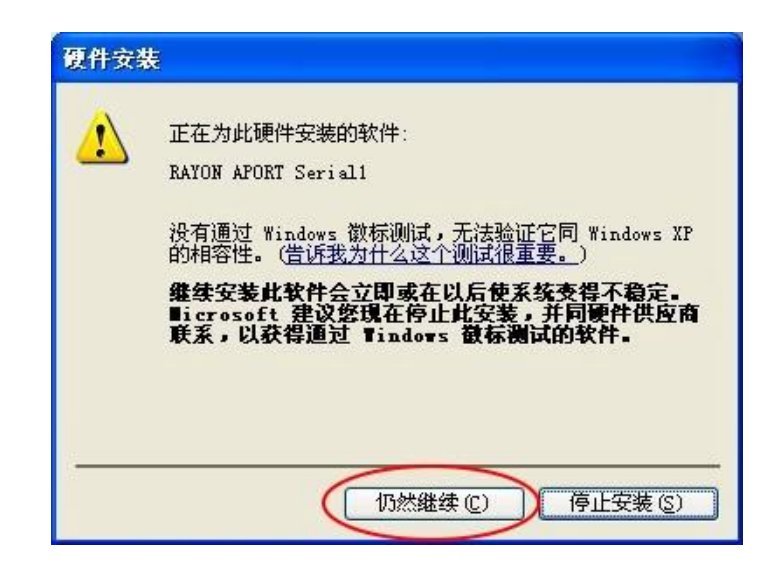

(5)已經安裝完成 Serial1(串口 1)之驅動程式 → 按 "完成"

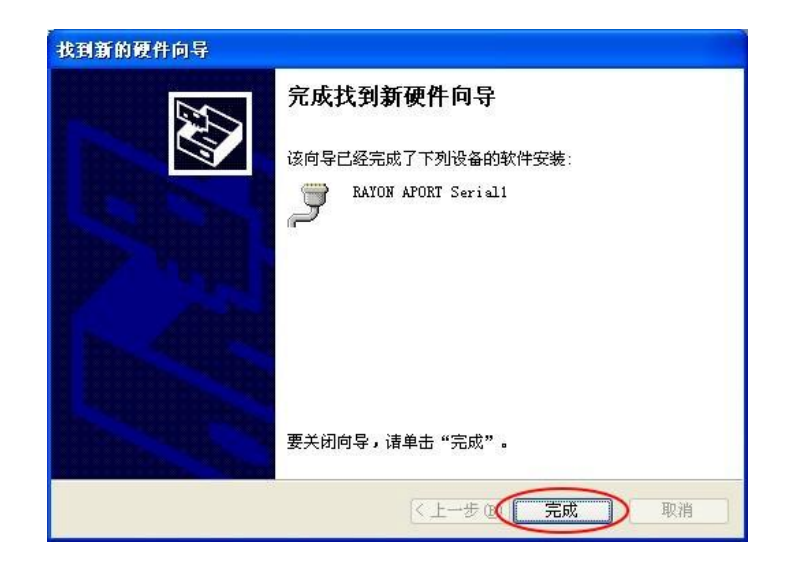

## ★<u>其後</u>"Serial 2~Serial N" 驅動程式安裝,請重複(1)~(5)步驟。

(6)如左下圖. 安裝完畢後, 在"系統"→"硬體"→"裝置管理員"可以看到多增加了 "RAYON APORT IOP Driver",及"COM6~COM7"。

| <ul> <li>檔案(P) 執行(A) 稅規(P) 說明(H)</li> <li>● ● ● ● ● ● ● ● ● ● ● ● ● ● ● ● ● ● ●</li></ul> | -<br>                                                                                                    | RAYON APORT IOP Driver 內容                                                    | ? 🗙 |
|-------------------------------------------------------------------------------------------|----------------------------------------------------------------------------------------------------|------------------------------------------------------------------------------|-----|
|                                                                                           | <ul> <li>福菜(P) 執行(A) 稅規(Y) 說明(H)</li> <li>● 四 ④ ② 回 ④</li> <li>○ DDAC-PARDHGDCWE2</li> <li>● DDAC-PARDHGDCWE2</li> <li>● DDAC-PARDHGDCWE2</li> <li>● DDAC-PARDHGDCWE2</li> <li>● DDAC-PARDHGDCWE2</li> <li>● DTACA-RATH Stateg</li> <li>● This and the state of the state of the state</li></ul> | ●般 ● top 随動程式 詳細資料<br>Port Setting :<br>Start Port COMG ▼<br>Total Ports 2 ▼ | 取消  |

(7)如果 COM 端口號並非是我們所期望的值,可以依以下步驟變更:

a. 按左上圖→ 展開"多重連接埠序列介面卡"→ 雙擊"RAYON APORT IOP Driver"
b. 按右上圖"setup"→Start Port: <u>COM6</u>中變更成期望的 COM 端口號,如: <u>COM10</u>, 按"確定"。